## Hang Seng Business e-Banking User Guide **Bill Payments**

Steps for Paying a New Bill

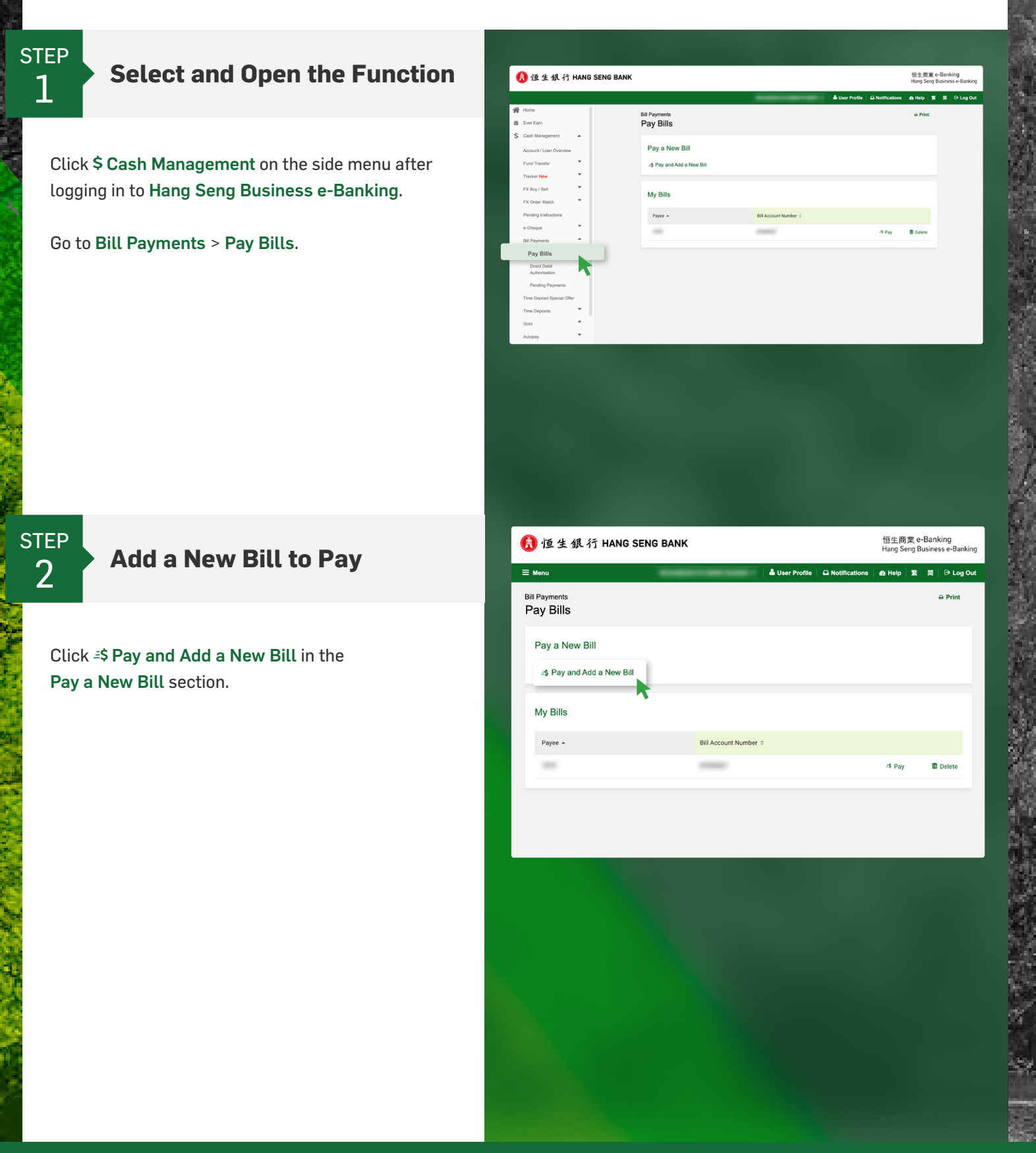

Member HSBC Group

## Hang Seng Business e-Banking User Guide **Bill Payments**

Steps for Paying a New Bill

| <b>Set up an Instruction</b>                                                      | ⑦ 恒生銀行 HANG SENG BANK 恒生商業 e-Banking<br>Hang Seng Business e-Ba                                                                                                    |
|-----------------------------------------------------------------------------------|----------------------------------------------------------------------------------------------------|
|                                                                                   | 三 Menu 🏻 👗 User Profile 🖉 Notifications 🛛 쉽 Help 🕱 商 🕞 Lo                                                                                                    |
| <b>1</b> Select a <b>Payee</b> and enter the payee's <b>Bill Account Number</b> . | S Bill Payments Pay Bills      Instruction     Preview     Completion     O                                                                                                    |
| 2 Select Bill Type (if applicable) and enter an Amount.                           | Payee     Bill Account Number                                                                                                    |
| <b>3</b> Select a <b>Debit Account</b> .                                          | Bill Type Please Select Amount HKD Please resure there are sufficient funds in the From Account (for payment through a bank accunt) one vorking day before the payment, sufficient cread of credit card payments, sufficient cread                                                                                                    |
| Select Now for Pay Date or enter a Specific Date.                                 | Imit available for your credit card at the     Imit available for your credit card at the     Imit the instruction is made. Please     note that all payment amounts are     subject to a portfold daily limit. If your     payment instruction will cause you to     account.                                                                                                    |
| S Click Next to continue.                                                         | Pay Date     Now     Definition     Specific Date     O Jan 2024     Second Date     Second Date     SecondDate     SecondDate     Second Date     Second |
|                                                                                   |                                                                                                    |

## Hang Seng Business e-Banking User Guide **Bill Payments**

Steps for Paying a New Bill

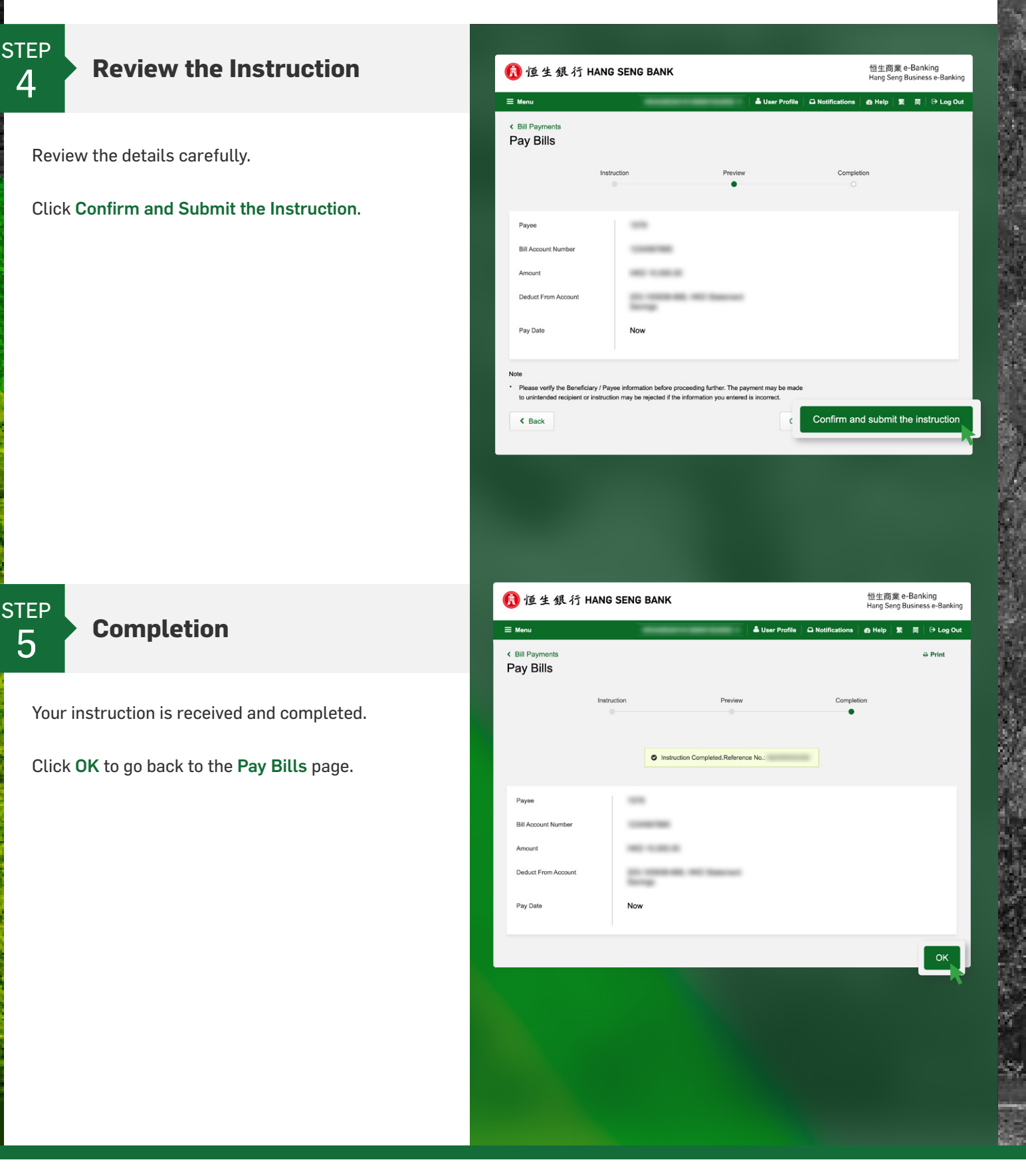